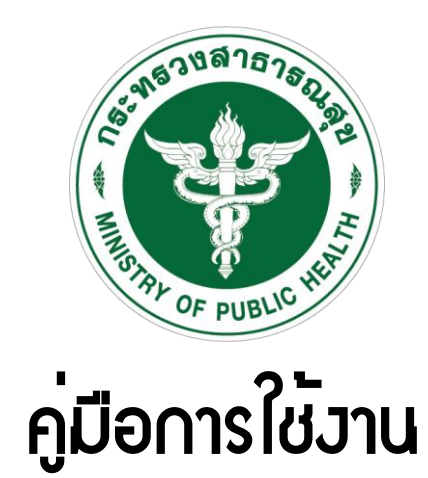

# ระบบ MOPH Integrity and Transparency Assessment System [MITAS] ศูนย<sup>์</sup>ปฏิบัติการต่อต้านการทุจริต กระทรวมสาธารณสุข

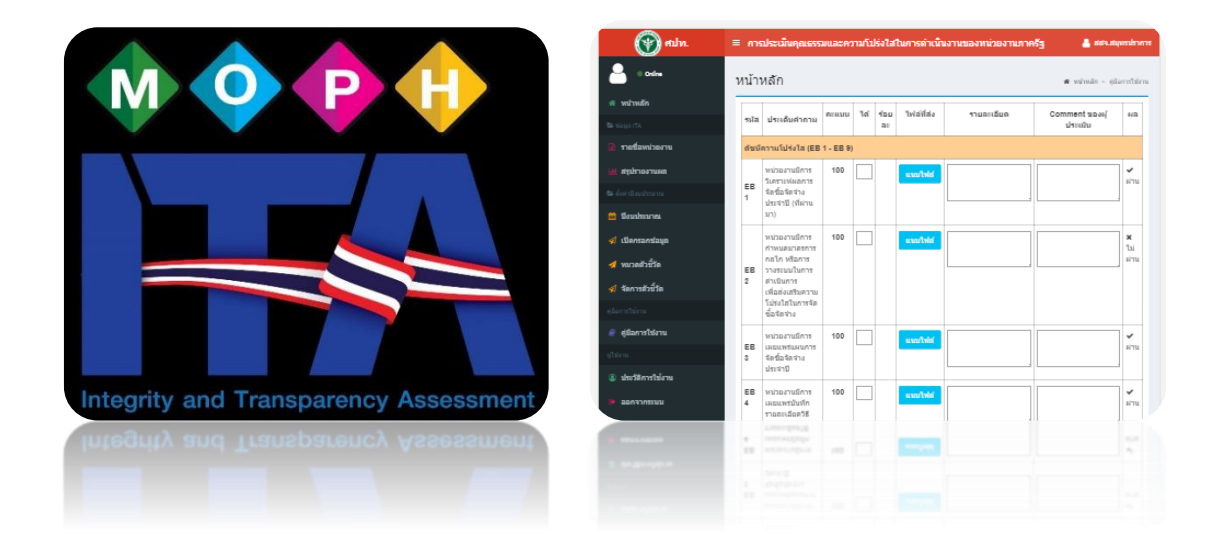

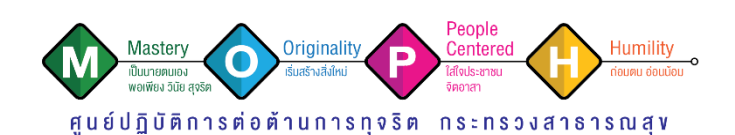

# <u>ผู้รายงานและผู้ส่งประเมิน</u>

**1.1 วิธีการเข้าใช้งาน** ผู้รายงานและผู้ส่งประเมินสามารถเข้าใช้งานที่ http://www.stopcorruption.moph.go.th คลิกที่ไอคอนส่วนท้ายเว็บไซต์ ดังภาพ

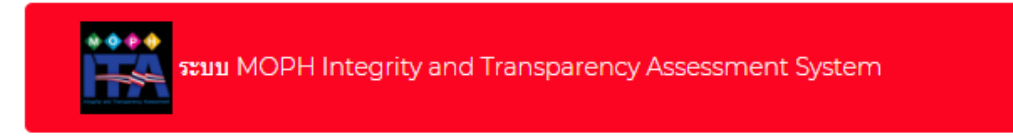

### จะแสดงหน้าจอเข้าสู่ระบบ กรอก ชื่อผู้ใช้งาน และ รหัสผ่าน ดังภาพข้างล่าง

|                                      | A CONTRACTOR OF A CONTRACTOR OF A CONTRACTOR O |
|--------------------------------------|----------------------------------------------------------------------------------------------------|
| • Iterroma                           | ระบบ MITAS (MOPH Integrity and Transparency Assessment System)<br>ศูนย์ปฏิบัติการต่อต้านการทุจริต กระทรวงสาธารณสุข (ศปท.)                                                                                                    |
| Password                             |                                                                                                    |
|                                      | 🖨 ເຫັກຊຳຮອນ                                                                                                    |
| **กรณีสึม PASSWORD พิดต่อผู้ดูแตระบบ |                                                                                                    |

เมื่อเข้าสู่ระบบแล้ว จะพบกับ

#### วิธีการตอบแบบสอบถาม

- หน่วยงานกรอกชื่อหน่วยงานในช่องว่างที่กำหนด ชื่อหน่วยงาน
- หน่วยงานกรอกภารกิจหลักของหน่วยงาน เลือกเพียง 1 ภารกิจหลัก จากกฎกระทรวงแบ่งส่วนราชการ สำนักงานปลัดกระทรวงสาธารณสุข กระทรวงสาธารณสุข พ.ศ. 2560 ภารกิจหลักของหน่วยงาน คือ

3. หน่วยงานกรอกข้อมูลการประเมิน ตามข้อ 1. ถึงข้อ2. จะพบหน้าจอการใช้งานดังภาพ

| หน้าหลัก |                                                                                                    |       |     |        |            |            |                       |                 |  |
|----------|----------------------------------------------------------------------------------------------------|-------|-----|--------|------------|------------|-----------------------|-----------------|--|
| รหัส     | ประเด็นคำถาม                                                                                                    | คะแนน | ได้ | ร้อยละ | ไฟล์ที่ส่ง | รายละเอียด | Comment ของผู้ประเมิน | ผล              |  |
| ดัชนีค   | วามโปร่งใส (EB 1 - EB 9)                                                                                                |       |     |        |            |            |                       |                 |  |
| EB 1     | หน่วยงานมีการวิเคราะห์ผลการจัดซื้อจัดจ้างประจำปี (ที่ผ่านมา)                                                            | 100   |     |        | แนบไฟล์    |            |                       | 🗸 ผ่าน          |  |
| EB 2     | หน่วยงานมีการกำหนดมาตรการ กลไก หรือการวางระบบในการดำเนินการ<br>เพื่อส่งเสริมความโปรงไสในการจัดชื่อจัดจ้าง               | 100   |     |        | แนบไฟล์    |            |                       | <b>ม</b> ไม่ผ่า |  |
| EB 3     | หน่วยงานมีการเผยแพร่แผนการจัดชื่อจัดจ่างประจำปี                                                                         | 100   |     |        | แนบไฟล์    |            |                       | 🗸 ผ่าน          |  |
| EB 4     | หน่วยงานมีการเผยแพร่มันทึกรายละเสียดวิธีการ<br>และขึ้นคลนการจัดซื้อจัดจ้างอย่างเป็นระบบ                                 | 100   |     |        | แนบไฟล์    |            |                       | 🗸 ผ่าน          |  |
| EB 5     | หน่วยงานของท่านเป็ดโอกาสไห้ผู้มีส่วนได้ส่วนเสีย<br>มีโอกาสเข้ามามีส่วนร่วมในการดำเนินงานตามการกิจหลักของหน่วยงานอย่างไร | 100   |     |        | แนบไฟล์    |            |                       | 🗸 ผ่าน          |  |
| EB 6     | ผู้มีส่วนใต้ส่วนแส้ยเข้ามามีส่วนร่วมในการจัดทำแผนงาน/โครงการ<br>ตามการก็จหลักของหน่วยงาน หรือไม่                        | 100   |     |        | แนบไฟล์    |            |                       | ✔ ผ่าน          |  |
| EB 7     | ผู้มีส่วนให้ส่วนเสียเข้ามามีส่วมร่วมในการคำเนินการโครงการตามการกิจ<br>ฟลักของหน่วยงานหรือไม่                            | 100   |     |        | แนบไฟล์    |            |                       | 🗸 ผ่าน          |  |

 ผู้รายงานและผู้ส่งประเมิน สามารถกรอกข้อมูล รายไตรมาส โดยหน่วยงานต้องแนบไฟล์ และรายละเอียด ของตัวชี้วัดนั้น ๆ ให้ครบถ้วน เมื่อกรอกข้อมูลเรียบร้อยให้หน่วยงานกดส่งข้อมูล ดังภาพ

| หน้าห   | ลัก                                                                                                    |       |     |        |            |            |                       |                  |  |  |
|---------|----------------------------------------------------------------------------------------------------|-------|-----|--------|------------|------------|-----------------------|------------------|--|--|
| รหัส    | ประเด็นค่าถาม                                                                                                    | คะแนน | ได้ | ร้อยละ | ไฟล์ที่ส่ง | รายละเอียด | Comment ของผู้ประเมิน | ผล               |  |  |
| ดัชนีคว | ดัชนีความโปร่งใส (EB 1 - EB 9)                                                                                          |       |     |        |            |            |                       |                  |  |  |
| EB 1    | หน่วยงานมีการวิเคราะห์ผลการจัดซื้อจัดจ้างประจำปี (ที่ผ่านมา)                                                            | 100   |     |        | แบบไฟล์    |            |                       | 🗸 ผ่าน           |  |  |
| EB 2    | หน่วยงานมีการกำหนดมาตรการ กลุโก หรือการวางระบบในการค่าเนินการ<br>เพื่อส่งเสริมดวามโปร่งไสในการจัดชื่อจัดจ้าง            | 100   |     |        | แนบไฟล์    |            |                       | <b>×</b> ใม่ผ่าน |  |  |
| EB 3    | หน่วยงานมีการเผยแพร่แผนการจัดซื้อจัดจ้างประจำปี                                                                         | 100   |     |        | แนบไฟล์    |            |                       | 🗸 ผ่าน           |  |  |
| EB 4    | หน่วยงานมีการเผยแพร่บันทึกรายละเอียดวิธีการ<br>และขั้นตอนการจัดชื่อจัดจ้างอย่างเป็นระบบ                                 | 100   |     |        | แบบไฟล์    |            |                       | 🗸 ผ่าน           |  |  |
| EB 5    | หน่วยงานของท่านเปิดโอกาสให้ผู้มีส่วนใด้ส่วนแล้ย<br>มีโอกาสเข้ามามีส่วนร่วมในการดำเนินงานตามภารกิจหลักของหน่วยงานอย่างไร | 100   |     |        | แบบใฟล์    |            |                       | 🗸 ผ่าน           |  |  |
| EB 6    | ยู่มีส่วนใต้ส่วนแสียเข้ามามีส่วนร่วมในการจัดทำแผนงาน/โครงการ<br>ตามภารกิจหลักของหน่วยงาน หรือไม่                        | 100   |     |        | แบบไฟล์    |            |                       | 🗸 ผ่าน           |  |  |
| EB 7    | ยู่มีส่วนใต้ส่วนแสียเข้ามามีส่วนร่วมในการดำเนินการโครงการตามการกิจ<br>หลักของหน่วยงานหรือไม่                            | 100   |     |        | แบบไฟล์    | //         |                       | 🗸 ผ่าน           |  |  |
| EB 8    | หน่วยงานมีการกำหนดมาตรการ กลไก หรือการวางระบบในการเผยแพร่<br>ข้อมูลต่อสาธารณะผ่านเว็บไซต์ของหน่วยงาน                    | 100   |     |        | แบบไฟล์    |            |                       | 🗸 ผ่าน           |  |  |
| EB 9    | หน่วยงานมีการเปิดเผยข่อมูลข่าวสารที่เป็นปัจจุบัน                                                                        | 100   |     |        | แบบไฟล์    |            |                       | 🗸 ผ่าน           |  |  |

| ดัชนีคว | ้<br>งามพร้อมรับผิด (EB 10 - EB 16)                                                                                                    |     |  |         |      |        |
|---------|----------------------------------------------------------------------------------------------------|-----|--|---------|------|--------|
| EB 10   | หน่วยงานมีการเผยแพช่แผนปฏิบัติราชการประจำปี                                                                                                    | 100 |  | แบบไฟล์ | <br> | 🗸 ผ่าน |
| EB 11   | หน่วยงานมีการเผยแพร่รายงานการประเมินผลการปฏิบัติงาน<br>ตามแผนปฏิบัติราชการประจำปี(ที่ผ่านมา)                                                                                                    | 100 |  | แบบไฟล์ |      | 🗸 ผ่าน |
| EB 12   | หน่วยงานมีการเผยแพร่การกำกับติดตามการดำเนินงาน<br>ตามแผนปฏิบัติราชการประจำปี                                                                                                    | 100 |  | แนบไฟล์ |      | 🗸 ผ่าน |
| EB 13   | หน่วยงานมีการกำหนดมาตรการ กลไก หรือการวางระบบในการบริหารผล<br>การปฏิบัติงานและการดำเนินการกับเจ้าหน้าที่ผู้มีผลสัมญทธิ์การปฏิบัติงานด่ำ                                                           | 100 |  | แนบไฟล์ |      | 🗸 ผ่าน |
| EB 14   | หน่วยงานมีการรายงานการประเมินผลเกี่ยวกับการประเมินผลการปฏิบัติราชการ<br>ประจำปีของบุลลากรในหน่วยงาน และเปิดเผยผลการปฏิบัติราชการอยู่ในระดับดีเด่น<br>และดื่มากในที่เปิดเผยให้ทราบ ในรอบปีงบประมาณ | 100 |  | แนบไฟล์ |      | 🗸 ผ่าน |
| EB 15   | หน่วยงานมีการเผยแพร่เจดจำนงสุจริดของผู้บริหารต่อสาธารณชน                                                                                                    | 100 |  | แบบไฟล์ |      | 🗸 ผ่าน |
| EB 16   | หน่วยงานมีการกำหนดมาตรการ กลไก หรือการวางระบบในการจัดการ<br>เรื่องร้องเรียนของหน่วยงาน                                                                                                    | 100 |  | แบบไฟล์ |      | 🗸 ผ่าน |
| ดัชนีคว | งามปลอดจากการทุจริตในการปฏิบัติงาน                                                                                                    |     |  |         |      |        |
| EB 17   | หน่วยงานมีการกำหนดมาตรการ กลไก หรือการวางระบบในการป้องกันการรับสินบน                                                                                                    | 100 |  | แบบไฟล์ |      | 🗸 ผ่าน |

| ดัชนีวัด | มนธรรมคุณธรรมในองค์กร                                                                                                    |      |  |         |  |        |
|----------|----------------------------------------------------------------------------------------------------|------|--|---------|--|--------|
| EB 18    | หน่วยงานมีการเสริมสร้างวัฒนธรรมและค่านิยมสุจริตและการต่อต่านการทุจริตในหน่วยงาน                                                                                                    | 100  |  | แนบไฟล์ |  | 🗸 ผ่าน |
| EB 19    | หน่วยงานมีการรวมกลุ่มของเจ้าหน้าที่เพื่อการบริหารงานที่โปร่งไสหรือไม่<br>และกลุ่มดังกล่าวมีกิจกรรมที่แสดงอี้งความพยายามที่จะปรับปรุงการบริหารงาน<br>ของหน่วยงานให้มีความโปร่งไสยิ่งขึ้น หรือไม่ | 100  |  | แบบไฟลั |  | 🗸 ผ่าน |
| EB 20    | หน่วยงานมีการวิเคราะห์ความเสี่ยงเกี่ยวกับผลประโยชน์ทับช่อนในหน่วยงาน                                                                                                    | 100  |  | แบบใฟล์ |  | 🗸 ผ่าน |
| EB 21    | หน่วยงานมีการจัดการความเสี่ยงเกี่ยวกับผลประโยชน์ทับข้อน<br>โดยการกำหนดมาตรการ กลไก หรือการวางระบบในการป้องกันผลประโยชน์ทับข้อน<br>ในหน่วยงาน                                                    | 100  |  | แบบไฟลั |  | 🗸 ผ่าน |
| EB 22    | หน่วยงานมีการประบุม หรืออบรม/ตัมมนา หรือแลกเปลี่ยนความรู้<br>ภายในหน่วยงานในการให้ความรู้เรื่องการป้องกันผลประโยชน์ทับข้อน<br>จิตหอเพียงด้านทุจจิต แก่เจ้าหน้าที่ในหน่วยงานหรือไม่              | 100  |  | แบบไฟล์ |  | 🗸 ผ่าน |
| EB 23    | หน่วยงานมีการจัดท่าแสนป้องกันและปราบปรามการทุจริตหรือแสนที่เกี่ยวข้อง                                                                                                    | 100  |  | แบบไฟล์ |  | 🗸 ผ่าน |
| EB 24    | หน่วยงานมีการกำกับติดตามการดำเนินงานตามแผนป้องกัน<br>และปราบปรามการทุจริตหรือแผนที่เกี่ยวข้อง                                                                                                   | 100  |  | แบบไฟล์ |  | 🗸 ผ่าน |
| ดัชนีคุเ | าเธรรมการทำงานในหน่วยงาน                                                                                                    |      |  |         |  |        |
| EB 25    | หน่วยงานมีการกำหนดมาตรการ กลไก หรือการวางระบบในการตรวจสอบ<br>การปฏิบัติงานของเจ้าหน้าที่ตามคู่มือหรือมาตรฐานการปฏิบัติงาน                                                                       | 100  |  | แนบไฟล์ |  | 🗸 ผ่าน |
| EB 26    | หน่วยงานมีการเผยแพร่กระบวนการอำนวยความสะดวก หรือการให้บริการประชาชน<br>ด้วยการแสดงขั้นดอน ระยะเวลาที่ใช้                                                                                        | 100  |  | แนบไฟล์ |  | 🗸 ผ่าน |
| คะแนน    | ร้อยละที่ผ่านเกณฑ์การประเมิน ฯ รายข้อ (ข้อ EB 1 - EB 26)                                                                                                    | 2600 |  |         |  |        |

# <u>ผู้ตรวจประเมิน</u>

**1.2 วิธีการเข้าใช้งาน** ผู้ตรวจประเมินสามารถเข้าใช้งานที่ http://www.stopcorruption.moph.go.th คลิกที่ไอคอนส่วนท้ายเว็บไซต์ ดังภาพ

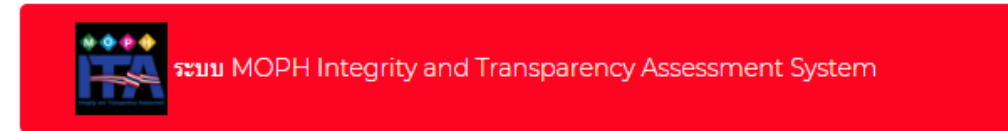

# จะแสดงหน้าจอเข้าสู่ระบบ กรอก ชื่อผู้ใช้งาน และ รหัสผ่าน ดังภาพข้างล่าง

| TO PUBLIC WE                                                                                                    |
|----------------------------------------------------------------------------------------------------|
| ระบบ MITAS (MOPH Integrity and Transparency Assessment System)<br>ศูนย์ปฏิบัติการต่อต้านการทุจริต กระทรวงสาธารณสุข (ศปท.)<br>≛)≵sername |
| B Password                                                                                                    |
| 🖨 sifigions                                                                                                    |
| **กรณีตื่ม PASSWORD ติดต่อปฏิญแตระบบ                                                                                                    |

# เมื่อเข้าสู่ระบบแล้ว จะพบหน้าจอการใช้งานดังภาพ

| 🐨 ศปท.              | ≡ s:              | ≡ אוודאS (MOPH Integrity and Transparency Assessment System) |                      |                  |   |  |  |  |  |  |
|---------------------|-------------------|--------------------------------------------------------------|----------------------|------------------|---|--|--|--|--|--|
| Online              | รายชื่อหน่วยงาน * |                                                              |                      |                  |   |  |  |  |  |  |
| 🖀 หน้าหลัก          |                   |                                                              |                      |                  |   |  |  |  |  |  |
| 🗁 ข้อมูล ITA        | •                 | รายขือหน่วยงาน                                               |                      |                  | ^ |  |  |  |  |  |
| 🗎 รายชื่อหน่วยงาน   | #                 | Subdiv Code                                                  | Subdiv Name          | Amphur Name      |   |  |  |  |  |  |
| โปป สรุปรายงานผล    | 1                 | 00001                                                        | สสจ.สมุทรปราการ      | เมืองสมุทรปราการ |   |  |  |  |  |  |
| 🕿 ตั้งค่าปึงบประมาณ | 2                 | 00076                                                        | สสอ.เมืองสมุทรปราการ | เมืองสมุทรปราการ |   |  |  |  |  |  |
| 🇰 ปีงบประมาณ        | 3                 | 00077                                                        | สสอ.บางบ่อ           | บางบ่อ           |   |  |  |  |  |  |
| 刘 เปิดกรอกข้อมูล    | 4                 | 00078                                                        | สสอ.บางพลี           | บางพลั           |   |  |  |  |  |  |
| 利 หมวดตัวชี้วัด     | 5                 | 00079                                                        | สสอ.พระประแดง        | พระประแดง        |   |  |  |  |  |  |
| ᆀ จัดการตัวชี้วัด   | 6                 | 00080                                                        | สสอ.พระสมุทรเจดีย์   | พระสมุทรเจดีย์   |   |  |  |  |  |  |
| ค่มือการใช้งาน      | 7                 | 00081                                                        | สสอ.บางเสาธง         | บางเสาธง         |   |  |  |  |  |  |
| 🖉 ด่มือการใช้งาน    | 8                 | 00933                                                        | รพ.สด.สำโรงเหนือ     | เมืองสมุทรปราการ |   |  |  |  |  |  |

ผู้ตรวจประเมิน สามารถตรวจสอบข้อมูลการรายงานของหน่วยงานในสังกัดตนเอง และให้คะแนน การประเมินพร้อม ระบุข้อเสนอแนะให้แก่หน่วยงานผู้ส่งประเมิน ให้ครบถ้วน เมื่อกรอกข้อมูลเรียบร้อยให้ผู้ตรวจ บันทึกผลการประเมิน ดังภาพ

| รหัส   | ประเด็นคำถาม                                                                                                    | คะแนน | ได้ | ร้อยละ | ไฟล์ที่ส่ง | รายละเอียด | Comment ของผู้ประเมิน | ма         |
|--------|----------------------------------------------------------------------------------------------------|-------|-----|--------|------------|------------|-----------------------|------------|
| ดัชนีค | )<br>ภามโปร่งใส (EB 1 - EB 9)                                                                                           |       |     |        |            |            |                       | <u> </u>   |
| EB 1   | หน่วยงานมีการวิเคราะห์ผลการจัดซื้อจัดจ้างประจาปี (ที่ผ่านมา)                                                            | 100   | 0   |        | แนบไฟล์    |            | ยังขาดเอกสารแนบ<br>/  | 🗸 ผ่าน     |
| EB 2   | หน่วยงานมีการกำหนดมาตรการ กลไก หรือการวางระบบในการตำเนินการ<br>เพื่อส่งเสริมความโปร่งใสในการจัดซื้อจัดจ้าง              | 100   | 100 |        | แนบไฟล์    |            |                       | ≭ીગ્રંહોગપ |
| EB 3   | หน่วยงานมีการเผยแพร่แผนการจัดขึ้อจัดจ้างประจำปี                                                                         | 100   | 0   |        | แนบไฟล์    |            |                       | 🗸 ผ่าน     |
| EB 4   | หม่วยงานมีการเผยแพร่บันพึกรายละเอียดรัธิการ<br>และขั้นตอนการจัดขึ้อจัดจ้างอย่างเป็นระบบ                                 | 100   | 100 |        | แนบไฟล์    |            |                       | 🗸 ผ่าน     |
| EB 5   | หม่วยงานของท่านเปิดโอกาสให้ผู้มีส่วนใส่ส่วนเสีย<br>มีโอกาสเข้ามามีส่วนร่วมในการศาเนินงานตามการกิจหลักของหน่วยงานอย่างไร | 100   | 0   |        | แนบไฟล์    |            |                       | 🗸 ผ่าน     |
| EB 6   | ผู้มีส่วนได้ส่วนเสียเข้ามามีส่วนร่วมในการจัดท่าแผนงาน/โครงการ<br>ตามการกิจหลักของหน่วยงาน หรือไม่                       | 100   | 100 |        | แนบไฟล์    |            |                       | 🗸 ผ่าน     |
| EB 7   | ผู้มีส่วนได้ส่วนเสียเข้ามามีส่วนร่วมในการตำเนินการโครงการตามภารกิจ<br>หลักของหน่วยงานหรือไม่                            | 100   |     |        | แนบไฟล์    |            |                       | 🗸 ผ่าน     |
|        |                                                                                                    | -     | -   |        |            |            |                       |            |

|         |                                                                                                    |     |  |         |   |    | _      |
|---------|----------------------------------------------------------------------------------------------------|-----|--|---------|---|----|--------|
| ดัชนีคว | วามพร้อมรับผิด (EB 10 - EB 16)                                                                                                    |     |  |         |   |    |        |
| EB 10   | หน่วยงานมีการเผยแพร่แผนปฏิบัติราชการประจำปี                                                                                                    | 100 |  | แบบไฟล์ |   |    | 🗸 ผ่าน |
|         |                                                                                                    |     |  |         |   |    |        |
| EB 11   | หน่วยงานมีการเผยแพร่รายงานการประเมินผลการปฏิบัติงาน<br>ตามแผนปฏิบัติราชการประจำปี(ที่ผ่านมา)                                                                                                    | 100 |  | แนบไฟล์ |   |    | 🗸 ผ่าน |
|         |                                                                                                    |     |  |         |   | // |        |
| EB 12   | หน่วยงานมีการเผยแพร่การกำกับติดตามการดำเนินงาน<br>ตามแผนปฏิบัติราชการประจำปี                                                                                                    | 100 |  | แนบไฟล์ |   |    | 🗸 ผ่าน |
|         |                                                                                                    |     |  |         | / | /  |        |
| EB 13   | หน่วยงานมีการกำหนดมาตรการ กลไก หรือการวางระบบในการบริหารผล<br>การปฏิบัติงานและการดำเนินการกับเจ้าหน้าที่ผู้มีผลสัมฤทธิ์การปฏิบัติงานต่ำ                                                          | 100 |  | แนบไฟล์ |   |    | 🗸 ผ่าน |
|         |                                                                                                    |     |  |         | / | /  |        |
| EB 14   | หน่วยงานมีการรายงานการประเมินผลเกี่ยวกับการประเมินผลการปฏิบัติราชการ<br>ประจำปีของบุคลากรในหน่วยงาน และเป็ดเผยผลการปฏิบัติราชการอยู่ในระดับดีเด่น<br>และดีมากในที่เปิดเผยให้ทราบ ในรอบบึงบประมาณ | 100 |  | แบบไฟล์ |   |    | 🗸 ຍ່ານ |
|         |                                                                                                    |     |  |         |   |    |        |
| EB 15   | หน่วยงานมีการเผยแพร่เจตจำนงสุจริดของผู้บริหารต่อสาธารณชน                                                                                                    | 100 |  | แนบไฟล์ |   |    | 🗸 ผ่าน |
|         |                                                                                                    |     |  |         |   |    |        |
| EB 16   | หน่วยงานมีการกำหนดมาตรการ กลไก หรือการวางระบบในการจัดการ<br>เรื่องร้องเรียนของหน่วยงาน                                                                                                    | 100 |  | แบบไฟล์ |   |    | 🗸 ผ่าน |
|         |                                                                                                    |     |  |         |   |    |        |
| ดัชนีคว | ์<br>งามปลอดจากการทุจริตในการปฏิบัติงาน                                                                                                    |     |  |         |   |    |        |
| EB 17   | หน่วยงานมีการกำหนดมาตรการ กลไก หรือการวางระบบในการป้องกันการรับสินบน                                                                                                    | 100 |  | แบบไฟล์ |   |    | 🗸 ผ่าน |
|         |                                                                                                    |     |  |         |   |    |        |

#### คู่มือการใช้งาน ระบบ MITAS (MOPH Integrity and Transparency Assessment System)

| S. A.S. |                                                                                                    |      |  |         |   |   |        |
|---------|----------------------------------------------------------------------------------------------------|------|--|---------|---|---|--------|
| ดชนวด   | มนธรรมคุณธรรม เนองคกร                                                                                                    |      |  |         |   |   |        |
| EB 18   | หน่วยงานมีการเสริมสร้างวัฒนธรรมและค่านิยมสุจรัดและการต่อต้านการทุจรัดในหน่วยงาน                                                                                                    | 100  |  | แบบไฟล์ |   |   | 🗸 ผ่าน |
| EB 19   | หน่วยงานมีการรวมกลุ่มของเจ้าหน้าที่เพื่อการบริหารงานที่โปร่งไสหรือไม่<br>และกลุ่มดังกล่าวมีกิจกรรมที่แสดงถึงความพยายามที่จะปรับปรุงการบริหารงาน<br>ของหน่วยงานให้มีความโปร่งไสยิ่งขึ้น หรือไม่ | 100  |  | แบบไฟล์ |   |   | 🗸 ผ่าน |
| EB 20   | หน่วยงานมีการวิเคราะท์ความเสี่ยงเกี่ยวกับผลประโยชณ์ทับข้อนในหน่วยงาน                                                                                                    | 100  |  | แบบไฟล์ |   |   | 🗸 ผ่าน |
| EB 21   | หน่วยงานมีการจัดการความเสี่ยงเกี่ยวกับผลประโยชน์ทับข้อน<br>โดยการกำหนดมาตรการ กลไก หรือการวางระบบในการป้องกันผลประโยชน์ทับซ้อน<br>ในหน่วยงาน                                                   | 100  |  | แบบไฟล์ |   |   | 🗸 ผ่าน |
| EB 22   | หน่วยงานมีการประบุม หรืออบรม/สัมมนา หรือแลกเปลี่ยนความรู้<br>ภายในหน่วยงานในการให้ความรู้เรื่องการป้องกันผลประโยชน์ทัมข้อน<br>จิตพอเพียงด้านหูจริต แก่เจ้าหน้าที่ในหน่วยงานหรือไม่             | 100  |  | แบบไฟล์ |   |   | 🗸 ผ่าน |
| EB 23   | หน่วยงานมีการจัดทำแสนป้องกันและปราบปรามการทุจริตหรือแผนที่เกี่ยวข้อง                                                                                                    | 100  |  | แบบไฟล์ |   |   | 🗸 ผ่าน |
| EB 24   | หน่วยงานมีการกำกับติดตามการดำเนินงานตามแผนป้องกัน<br>และปราบปรามการทุจริตหรือแผนที่เกี่ยวข้อง                                                                                                  | 100  |  | แบบไฟล์ | / |   | 🗸 ผ่าน |
| ด้ชนีคุ | นธรรมการทำงานในหน่วยงาน                                                                                                    |      |  |         |   |   |        |
| EB 25   | หน่วยงานมีการกำหนดมาตรการ กลโก หรือการวางระบบในการตรวจสอบ<br>การปฏิบัติงานของเจ้าหน้าที่ตามคู่มือหรือมาตรฐานการปฏิบัติงาน                                                                      | 100  |  | แบบไฟล์ |   |   | 🗸 ผ่าน |
| EB 26   | หน่วยงานมีการเผยแพร่กระบวนการอำนวยความสะดวก หรือการให้บริการประชาชน<br>ด้วยการแสดงขั้นดอน ระยะเวลาที่ใช้                                                                                       | 100  |  | แบบไฟล์ |   |   | 🗸 ผ่าน |
| ຄະແນ    | ร้อยละที่ผ่านเกณฑ์การประเมิน ฯ รายข้อ (ข้อ EB 1 - EB 26)                                                                                                    | 2600 |  |         |   | 1 |        |

# แบบฟอร์มการขอเผยแพร่ข้อมูลผ่านเว็บไซต์ของหน่วยงานในราชการบริหารส่วนกลาง

สำนักงานปลัดกระทรวงสาธารณสุข

ตามประกาศสำนักงานปลัดกระทรวงสาธารณสุข

#### เรื่อง แนวทางการเผยแพร่ข้อมูลต่อสาธารณะผ่านเว็บไซต์ของหน่วยงาน พ.ศ. ๒๕๖๑ สำหรับหน่วยงานในราชการบริหารส่วนกลางสำนักงานปลัดกระทรวงสาธารณสุข

แบบฟอร์มการขอเผยแพร่ข้อมูลผ่านเว็บไซต์ของหน่วยงานในสังกัดสำนักงานปลัดกระทรวงสาธารณสุข

ชื่อหน่วยงาน : ศูนย์ปฏิบัติการต่อต้านการทุจริต กระทรวงสาธารณสุข

วัน/เดือน/ปี : ๑๕ ตุลาคม ๒๕๖๒

หัวข้อ: คู่มือการใช้งาน ระบบ MOPH Integrity and Transparency Assessment System [MITAS] ศูนย์ปฏิบัติการต่อต้านการทุจริต กระทรวงสาธารณสุข

รายละเอียดข้อมูล (โดยสรุปหรือเอกสารแนบ)

คู่มือการใช้งาน ระบบ MOPH Integrity and Transparency Assessment System [MITAS] ศูนย์ปฏิบัติการต่อต้านการทุจริต กระทรวงสาธารณสุข

หมายเหตุ: .....

#### ผู้รับผิดชอบการให้ข้อมูล

#### ผู้อนุมัติรับรอง

ง สุชาฎา วรินทร์เวช (นางสาวสุชาฎา วรินทร์เวช) ตำแหน่ง นักวิเคราะห์นโยบายและแผนชำนาญการพิเศษ วันที่ ๑๕ เดือน ตุลาคม พ.ศ. ๒๕๖๒

สุขาฎา วรินทร์เวช (นางสาวสุชาฎา วรินทร์เวช) ตำแหน่ง นักวิเคราะห์นโยบายและแผนชำนาญการพิเศษ (หัวหน้า) วันที่ ๑๕ เดือน ตุลาคม พ.ศ. ๒๕๖๒

ผู้รับผิดชอบการนำข้อมูลขึ้นเผยแพร่ พศวีร์ วัชรบุตร (นายพศวีร์ วัชรบุตร) นักทรัพยากรบุคคลปฏิบัติการ วันที่ ๑๕ เดือน ตุลาคม พ.ศ. ๒๕๖๒